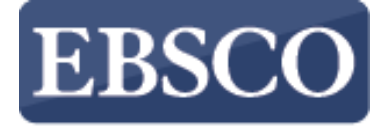

INFORMATION SERVICES

Tutorial

# Mejorando su Lista de Resultados en EBSCO Discovery Service (EDS)

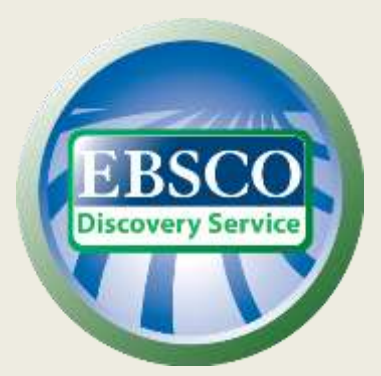

connect.ebsco.com

| New Search | UGA Libraries | Ask-A-Librarian | Publication Finder      | A-Z Browse (new)       | igen Folder | My EBSCOhost Account | Help Preferences |
|------------|---------------|-----------------|-------------------------|------------------------|-------------|----------------------|------------------|
| Unive      | ersity of G   | eorgia Libr     | aries                   |                        |             |                      |                  |
|            |               |                 |                         |                        |             |                      |                  |
|            |               | Searching:      | University Library Coll | ection                 |             |                      |                  |
|            |               | ?               |                         |                        |             |                      |                  |
|            |               | Search Op       | tions) Basic Search     | Advanced Search Search | History     | -                    |                  |
|            |               |                 |                         |                        |             |                      |                  |
|            |               |                 | Fe                      | atured Videos          |             |                      |                  |
|            |               |                 |                         |                        |             | -                    |                  |
|            |               |                 |                         |                        |             |                      |                  |

EBSCO Discovery Service ofrece una gran cantidad de contenido de una variedad de fuentes.

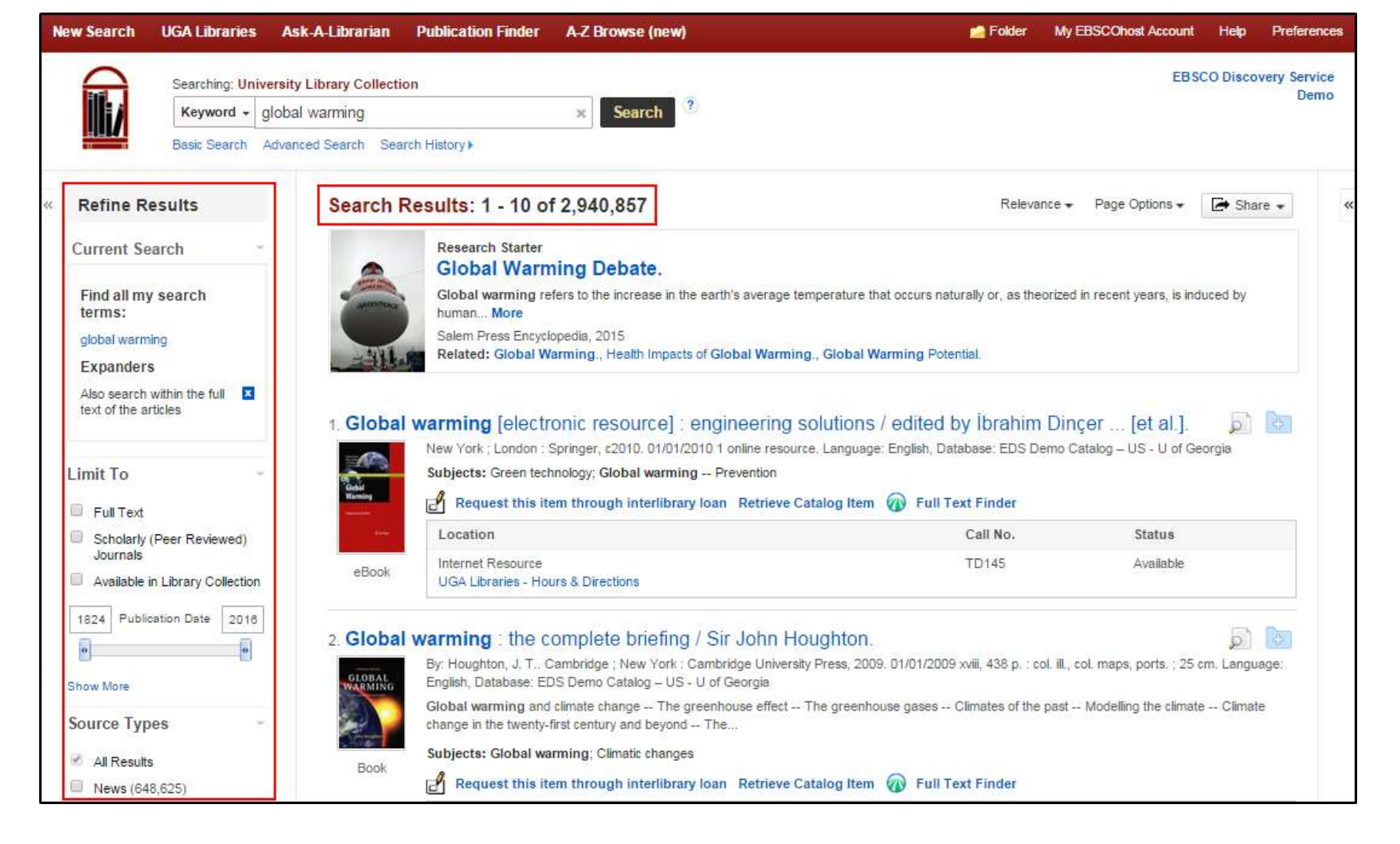

Al buscar, habrá ocasiones en que una búsqueda recupere demasiados registros para revisar. O, si está utilizando un conjunto específico de términos, es posible que la búsqueda no arroje resultados suficientes para satisfacer sus necesidades.

En este tutorial, destacaremos cómo mejorar sus resultados de búsqueda utilizando los limitadores, ampliadores y facetas disponibles para usted.

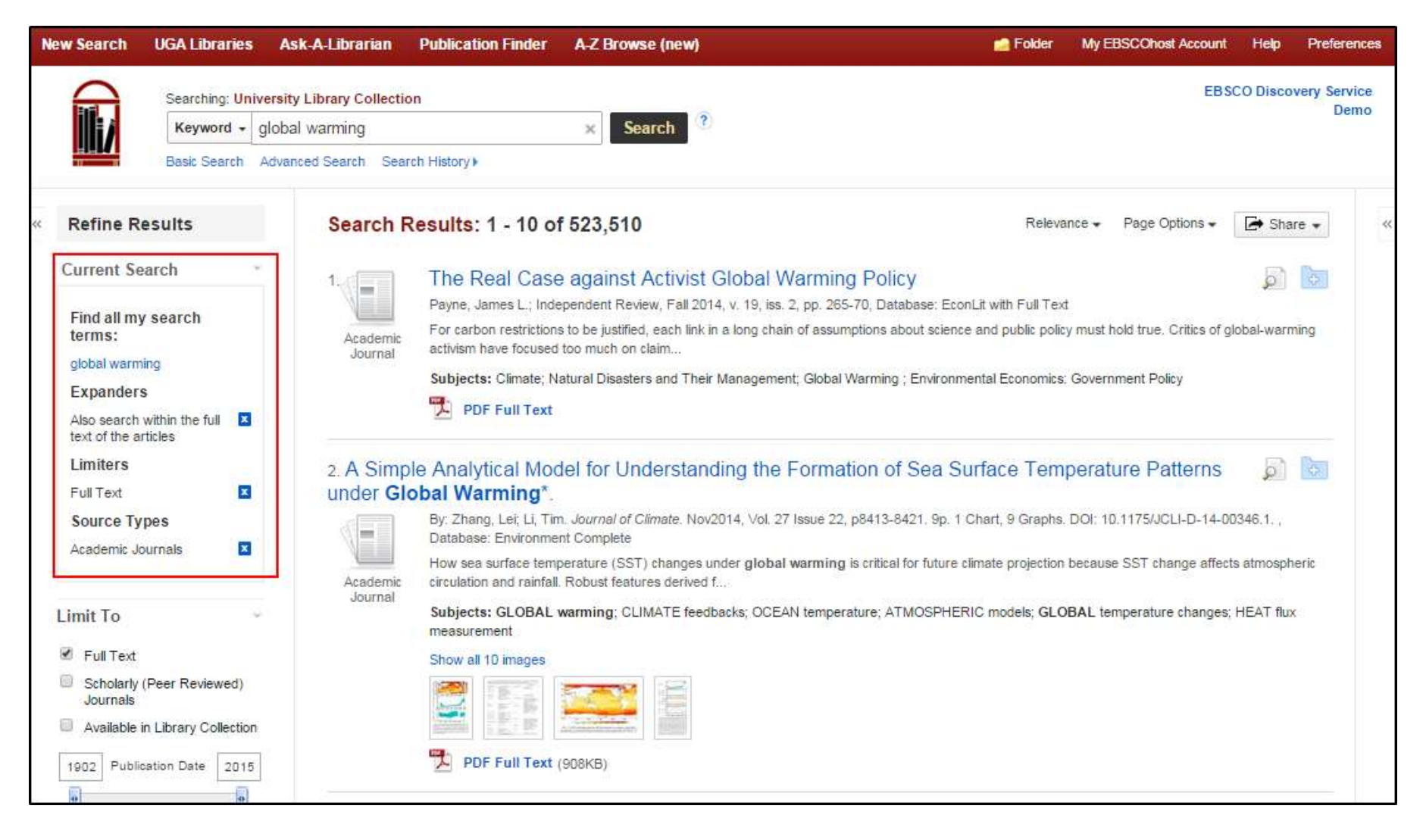

Puede ver sus selecciones actuales en la caja de búsqueda actual **(Current Search)**. Los limitadores agregados a su búsqueda se mostrarán aquí. Al hacer clic en el icono **X** se elimina la condición de la búsqueda actual y se actualizan los resultados de la búsqueda.

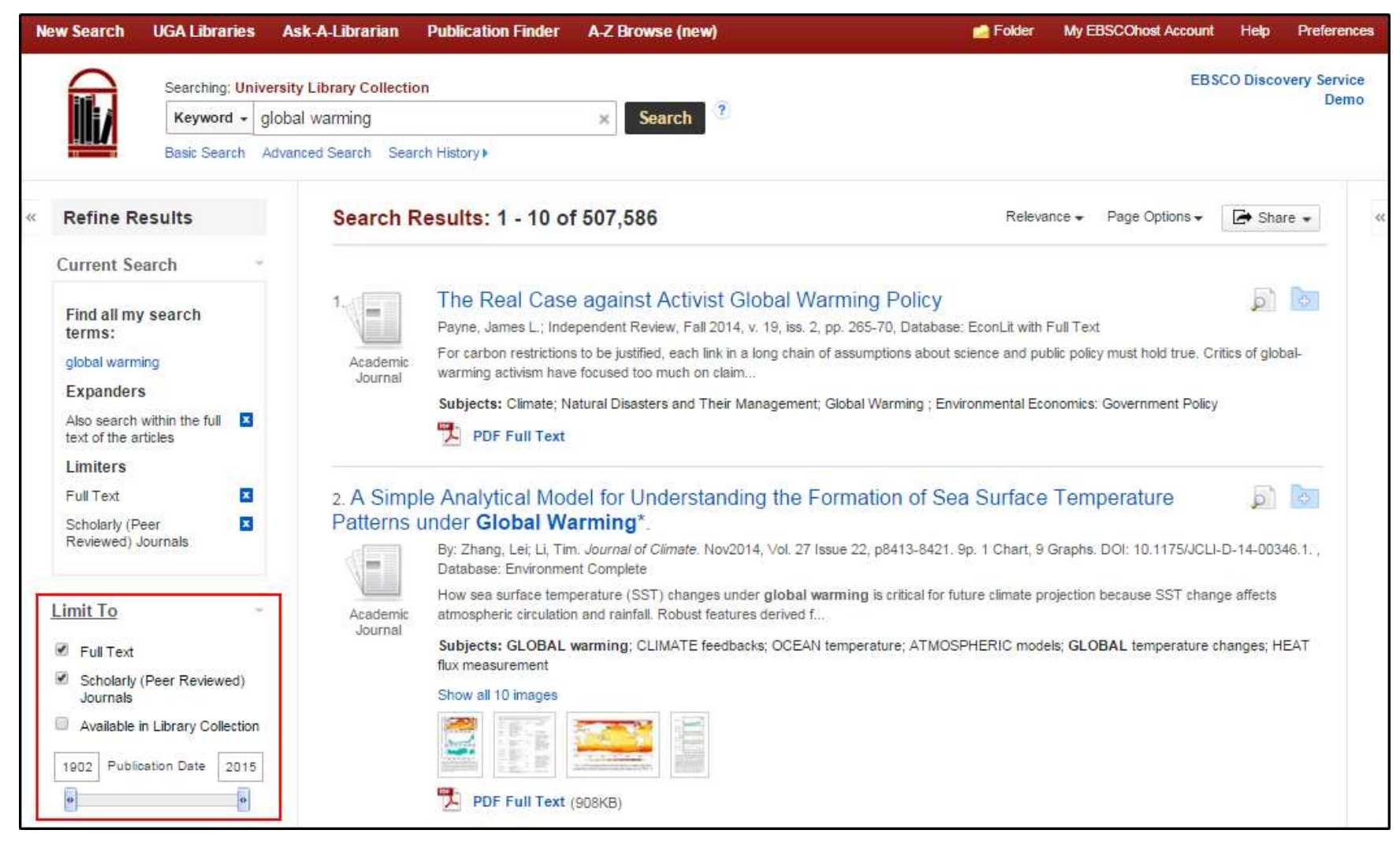

Comience a refinar sus resultados observando que el limitador de **Texto Completo (Full Text)** le permite limitar los resultados que están disponibles en línea. Esto es útil si necesita acceder a los recursos rápidamente, pero puede filtrar los resultados disponibles fuera de línea a través de su biblioteca. Para limitar sus resultados solo a los recursos disponibles en su biblioteca, seleccione el limitador **Disponible en la colección de bibliotecas (Available in Library Collection)**.

Si está buscando principalmente información de naturaleza académica, seleccione el limitador de **Publicaciones Arbitradas** (Scholarly Journals/ Peer Reviewed), que incluyen artículos revisados por pares.

El limitador de la **Fecha de Publicación (Publication Date)** puede ser útil para limitar los resultados y mostrar solo los elementos recientes o los elementos de un período de tiempo específico.

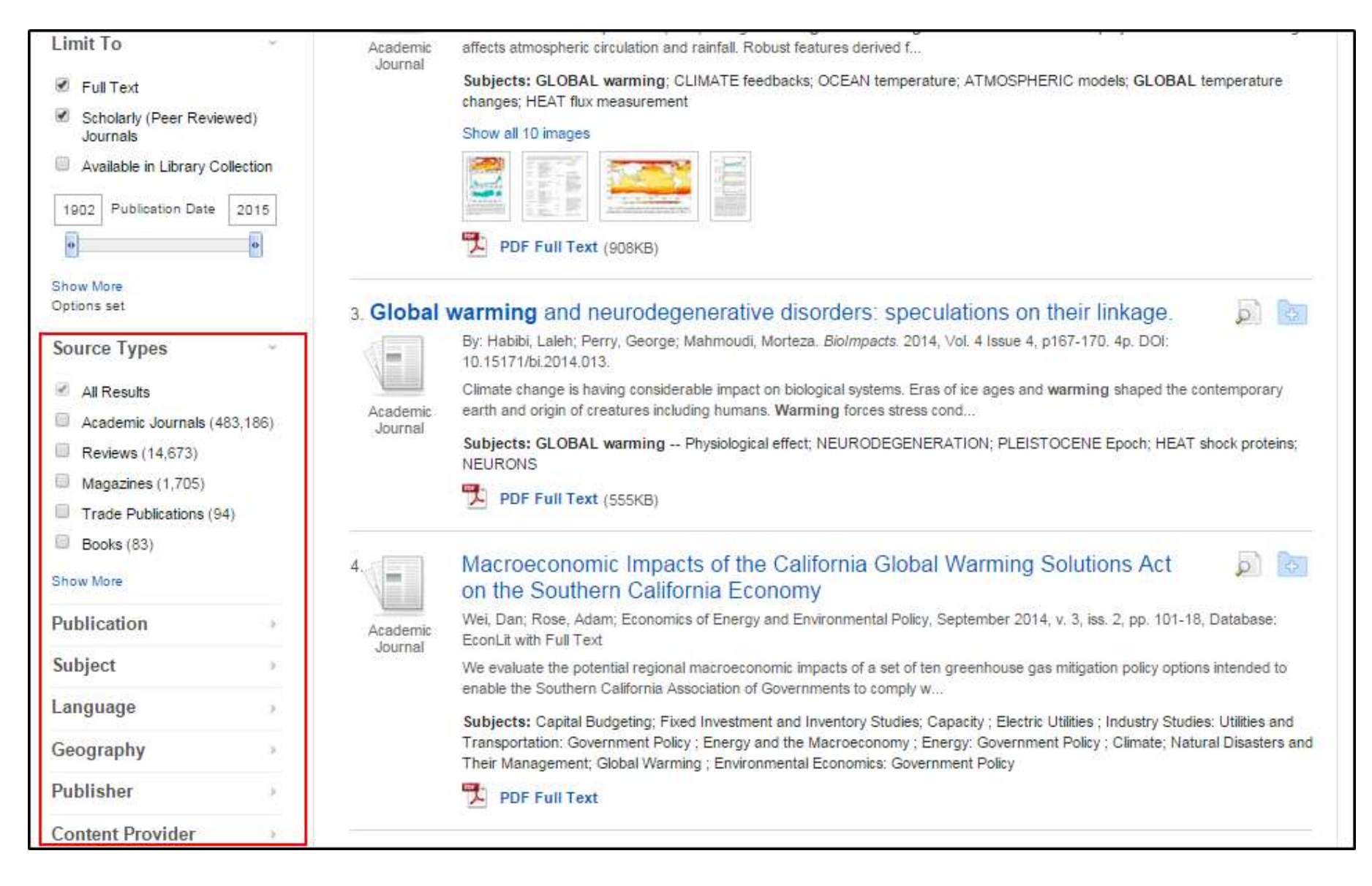

Las facetas aparecen en la columna de la izquierda de la lista de resultados y se pueden usar para limitar un conjunto específico de registros. Las facetas disponibles varían según la biblioteca, pero los tipos de fuente, los temas, la publicación y el editor son filtros por lo general disponibles y son valiosos para mejorar sus resultados.

| Current Search *                                             | 1. The Real Case against Activist Global Warming Policy                                                                                                    | 9     |
|--------------------------------------------------------------|----------------------------------------------------------------------------------------------------|-------|
|                                                              | Payne, James L.; Independent Review, Fall 2014, v. 19, iss. 2, pp. 265-70, Database: EconLit with Full Text                                                               |       |
| Find all my search<br>terms:                                 | Academic<br>Journal For carbon restrictions to be justified, each link in a long chain of assumptions about science and public policy must hold true.                     | R:    |
| global warming                                               | Subjects: Climate; Natural Disasters and Their Management; Global Warming ; Environmental Economics: Government Po                                                        | olicy |
| Expanders                                                    | DDE Full Text                                                                                                    |       |
| Also search within the full <b>X</b><br>text of the articles |                                                                                                    |       |
| Limiters                                                     | 2. A Simple Analytical Model for Understanding the Formation of Sea Surface                                                                                               | 4     |
| Full Text                                                    | Temperature Patterns under Global Warming*.                                                                                                    |       |
| Scholarly (Peer<br>Reviewed) Journals                        | By: Zhang, Leï, Li, Tim. Journal of Climate. Nov2014, Vol. 27 Issue 22, p8413-8421. 9p. 1 Chart, 9 Graphs. DOI: 10.1175/J0<br>14-00346.1., Database: Environment Complete | ICLI- |
| Source Types                                                 | How sea surface temperature (SST) changes under global warming is critical for future climate projection because SST ch                                                   | hang  |
| Academic Journals                                            | Academic affects atmospheric circulation and rainfall. Robust features derived f                                                                                          |       |
|                                                              | Subjects: GLOBAL warming; CLIMATE feedbacks; OCEAN temperature; ATMOSPHERIC models; GLOBAL temperature<br>changes; HEAT flux measurement                                  | ire   |
| imit To                                                      | Show all 10 images                                                                                                    |       |
| Source Types                                                 |                                                                                                    |       |
| All Results                                                  |                                                                                                    |       |
| Academic Journals (483,186)                                  | PDF Full Text (908KB)                                                                                                    |       |
| Reviews (14,673)                                             |                                                                                                    |       |
| Magazines (1,705)                                            | 3. Global warming and neurodegenerative disorders: speculations on their linkage.                                                                                         | R     |
| Trade Publications (94)                                      | By: Habibi, Laleh; Perry, George; Mahmoudi, Morteza. BioImpacts. 2014, Vol. 4 Issue 4, p167-170. 4p. DOI:                                                                 |       |
| Books (83)                                                   | 10.15171/bi.2014.013.                                                                                                    |       |
| Share Maria                                                  | Climate change is having considerable impact on biological systems. Eras of ice ages and warming shaped the contempora                                                    | агу   |
| show More                                                    | Academic earth and origin of creatures including humans. Warming forces stress cond                                                                                       |       |

A Share -

Relevance -

Page Options -

Search Results: 1 - 10 of 483,186

**Refine Results** 

Para ver los resultados de un tipo de fuente específico, haga clic en al menos un **Tipo de fuente** (Source Type) para actualizar sus resultados. Las opciones de tipo de fuente incluyen revistas, periódicos, reseñas, documentos de conferencias e informes, pero varían según la colección de una biblioteca específica.

# **Refine Results**

Current Search

Find all my search terms:

global warming

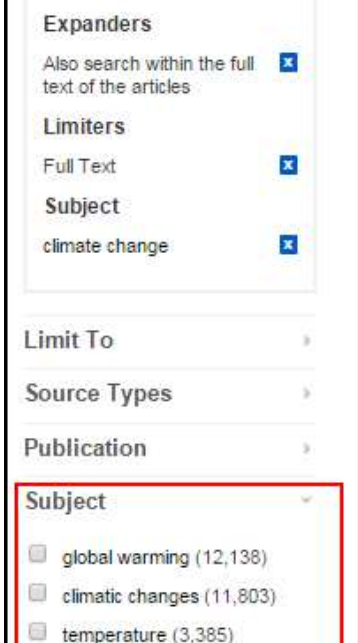

global change (2,762)

climate (2,324) climatology (2.253)

how More

# A Simple Analytical Model for Understanding the Formation of Sea Surface Temperature Patterns under Global Warming\*.

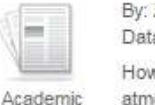

Journal

Academic Journal

By: Zhang, Lei, Li, Tim. Journal of Climate. Nov2014, Vol. 27 Issue 22, p8413-8421. 9p. 1 Chart, 9 Graphs. DOI: 10.1175/JCLI-D-14-00346.1. Database: Environment Complete

How sea surface temperature (SST) changes under global warming is critical for future climate projection because SST change affects atmospheric circulation and rainfall. Robust features derived f...

Subjects: GLOBAL warming; CLIMATE feedbacks; OCEAN temperature; ATMOSPHERIC models; GLOBAL temperature changes; HEAT flux measurement

### Show all 10 images

Search Results: 1 - 10 of 33,463

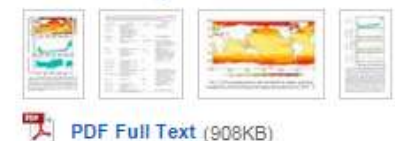

D P 2. Deep Convective Transition Characteristics in the Community Climate System Model and Changes under Global Warming. By: Sahany, Sandeep; Neelin, J. David; Hales, Katrina; Neale, Richard B. Journal of Climate. Dec2014, Vol. 27 Issue 24, p9214-9232. 19p. 8

> Graphs, 1 Map, DOI: 10.1175/JCLI-D-13-00747.1. Database: Environment Complete Tropical deep convective transition characteristics, including precipitation pickup, occurrence probability, and distribution tails related to extreme events, are analyzed using uncoupled and cou...

> Subjects: RESEARCH; GLOBAL warming -- Environmental aspects; GLOBAL temperature changes -- Environmental aspects; CLIMATIC changes -- Environmental aspects; CONVECTIVE boundary layer (Meteorology); CONVECTIVE flow (Fluid dynamics)

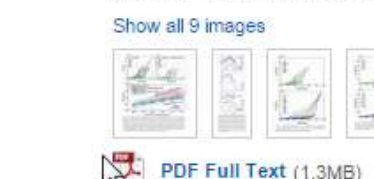

Cuando tiene un tema de búsqueda muy amplio, como lo es el tema "Global warming", la faceta de Temas (Subjects) puede ayudarlo a limitar sus resultados al buscar términos que se usan comúnmente para describir registros similares. Esto le ayudará a enfocar su investigación y cuando se usa con el limitador de la fecha de publicación, puede proporcionar información sobre qué temas son actualmente populares en la literatura de investigación.

Relevance -Page Options - A Share -

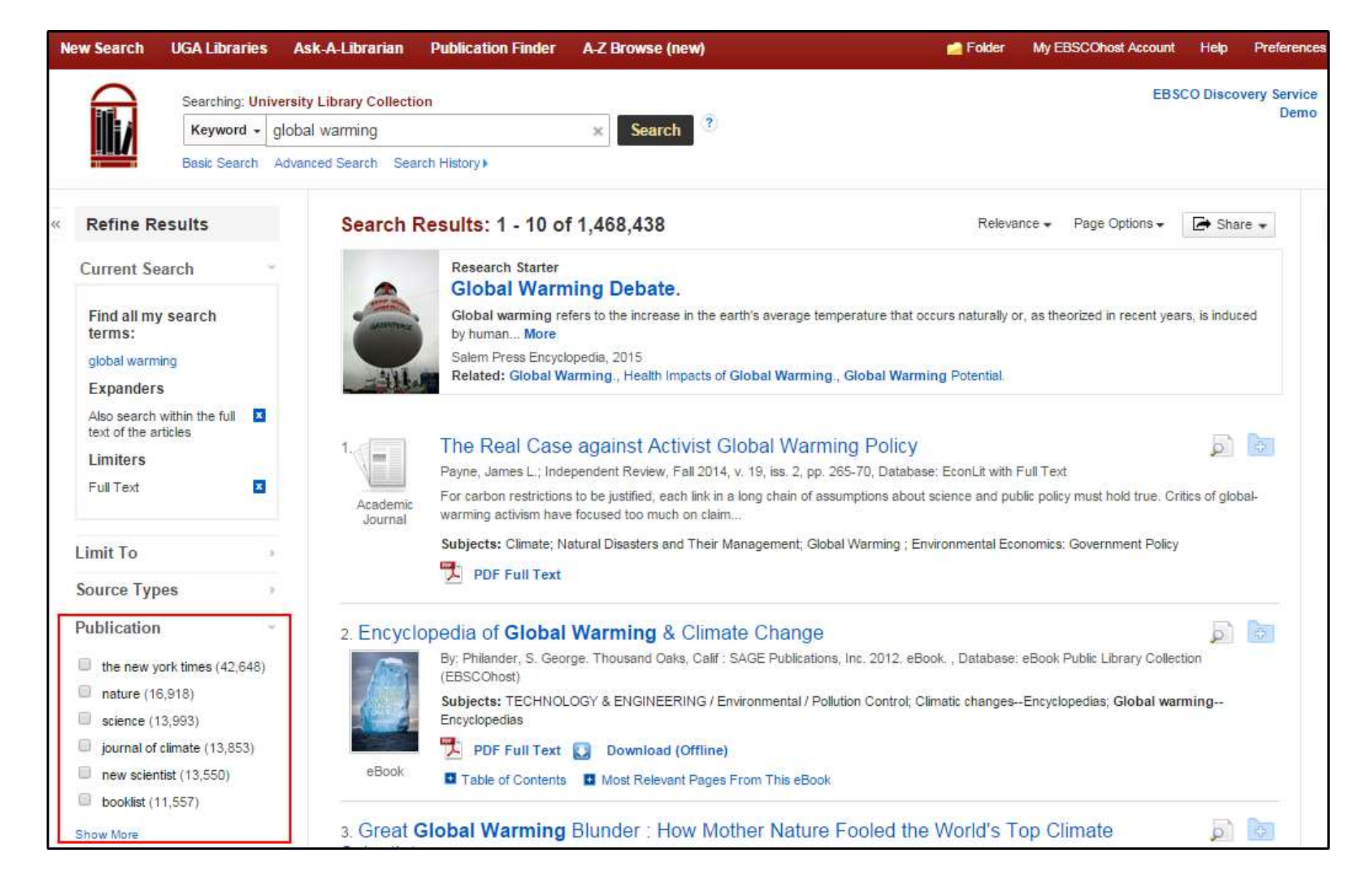

La lista de **Publicaciones (Publication)** proporciona una descripción general de las principales revistas, magazines u otros tipos de fuentes en su área temática y le permite filtrar rápidamente sus resultados a una o más publicaciones.

### Publication

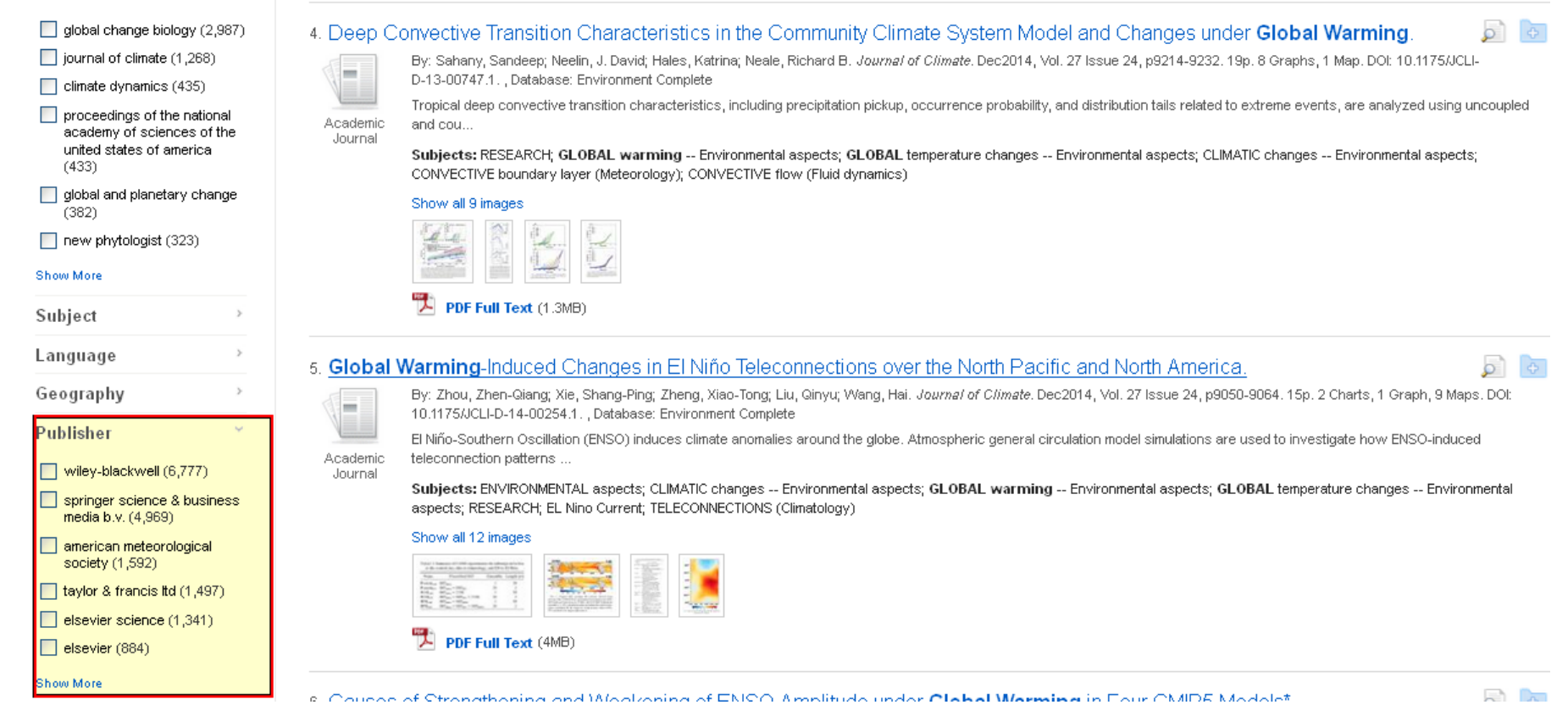

Si la faceta de la **Publicación (Publication)** es demasiado específica, o si no está lo suficientemente familiarizado con las publicaciones enumeradas, es posible que la limitación por la faceta de Editor (Publisher) sea útil. La faceta del editor le permite ver todas las revistas, magazines u otras fuentes que son proporcionadas por uno o más editores específicos. Los editores a menudo publican más de un título de revista en un área temática determinada, por lo que obtendrá más resultados al limitarse a un título específico.

| New Search | UGA Libraries   | Ask-A-Librarian          | Publication Finder | A-Z Browse (new) | Colder 🔁                | My EBSCOhost Account | Help | Preferences |  |
|------------|-----------------|--------------------------|--------------------|------------------|-------------------------|----------------------|------|-------------|--|
|            | Searching: Univ | versity Library Collecti | ion                |                  | EBSCO Discovery Service |                      |      |             |  |
| ili j      | Keyword +       | global warming           |                    | × Search ?       |                         |                      |      | Demo        |  |
|            | Basic Search    | Advanced Search Sea      | arch History 👻     |                  |                         |                      |      |             |  |

## Search History/Alerts

### Print Search History Retrieve Searches Retrieve Alerts Save Searches / Alerts

| 05 | Select / des  | elect all                                                                                                    | Search with AND | Search with OR                   | Delete Searches                                                                                                    |                          | Ref            | resh Search Results    |  |
|----|---------------|----------------------------------------------------------------------------------------------------|-----------------|----------------------------------|----------------------------------------------------------------------------------------------------|--------------------------|----------------|------------------------|--|
|    | Search<br>ID# | Search Terms                                                                                                    |                 | Se                               | arch Options                                                                                                    | Actions                  |                |                        |  |
|    | S5            |                                                                                                    |                 | Li<br>Ex<br>ar<br>Na<br>Se       | miters - Full Text<br>spanders - Also search within the full text of the<br>ticles<br>arrow by Publisher: - wiley-blackwell<br>earch modes - Find all my search terms                                        | Kiew Results (67,877)    | 👔 View Details | Revise Search          |  |
| 0  | S4            | Solution of the second second |                 | Li<br>Ex<br>ar<br>Na<br>Se       | miters - Full Text<br>spanders - Also search within the full text of the<br>ticles<br>arrow by Journal: - the new york times<br>earch modes - Find all my search terms                                       | Kiew Results (42,648)    | 🚺 View Details | <b>W</b> Revise Search |  |
|    | 53            | Solo 🔝                                                                                                    | al warming      | Li<br>Jo<br>Ex<br>ar<br>Na<br>Se | miters - Full Text; Scholarly (Peer Reviewed)<br>urnals<br>upanders - Also search within the full text of the<br>ticles<br>arrow by SubjectEDS: - climatic changes<br>earch modes - Find all my search terms | Q View Results (49,908)  | 7 View Details | Revise Search          |  |
| 0  | S2            | S globa                                                                                                    | al warming      | Li<br>Jo<br>Ex<br>ar             | miters - Full Text; Scholarly (Peer Reviewed)<br>urnals<br>cpanders - Also search within the full text of the<br>ticles<br>earch modes - Find all my search terms                                            | Q View Results (507,586) | 🚺 View Details | 🧭 Revise Search        |  |

A medida que actualiza sus resultados y cambie los parámetros de búsqueda o limitadores, puede ver su historial de búsqueda haciendo clic en el enlace **Historial de búsqueda (Search History)** debajo de la caja de búsqueda. Esto le permite seleccionar, e incluso modificar, una búsqueda anterior.

| New Search UGA Librari                                                                                                   | es Ask-A-Librarian                                                                                              | Publication Finder                                                         | A-Z Browse (new)                                                                                   | Polder                                                                                    | My EBSCOhost Account           | Help                  | Preferences  |
|----------------------------------------------------------------------------------------------------|----------------------------------------------------------------------------------------------------|----------------------------------------------------------------------------|----------------------------------------------------------------------------------------------------|-------------------------------------------------------------------------------------------|--------------------------------|-----------------------|--------------|
| BBSCO Help - Google Chro                                                                                                 | ome                                                                                                    |                                                                            |                                                                                                    |                                                                                           | EB                             | SCO Discov            | very Service |
| support.ebsco.com/                                                                                                    | /help/?int=eds⟨                                                                                                 | g=en&feature_id=                                                           | &TOC_ID=Always&SI=0                                                                                | &BU=0&GU=1&PS=0&v                                                                         | er=                            |                       | Demo         |
| Discovery<br>Service                                                                                                    |                                                                                                    |                                                                            |                                                                                                    | Print 🧼 Close 🕅                                                                           | Page Options -                 | 👍 Shar                | e 🕶          |
| Enter keyword                                                                                                    | FRSCO                                                                                                    | Discovory                                                                  | Sorvico                                                                                            |                                                                                           |                                |                       |              |
| Search                                                                                                    | EBSCOL                                                                                                    | JISCOVELY                                                                  | Service                                                                                            |                                                                                           |                                | <b>a</b>              | 0            |
| Welcome<br>• Browser<br>Requirements<br>• Setting Preferences                                                            | EBSCO Discovery<br>institution's informa<br>from both internal (                                                | Service provides use<br>ation resources throug<br>(library) and external ( | ers with an easy, yet powerful<br>gh a single search. This is ach<br>database vendors) sources, ar | means of accessing all of an<br>ieved by harvesting metadata<br>nd creating a pre-indexed | ext<br>blicy must hold true. C | ritics of glob        | al-          |
| <ul> <li>Ask-A-Librarian</li> <li>Accessibility</li> <li>Reaching Technical<br/>Support</li> <li>Guest Access</li> </ul> | service of unprece<br>and scope, the fac<br>fast search respon<br>vast array of custo                           | ics: Government Polic                                                      | cs: Government Policy                                                                              |                                                                                           |                                |                       |              |
| Content Providers     Additional Support     Materials     EBSCOhost iPhone                                              | as the front-end de<br>EBSCOhost search                                                                         | livery of search resul<br>h experience familiar                            | ts. All of this functionality is bi<br>to researchers worldwide.                                   | ased upon the powerful                                                                    | mperature                      | ि                     | C            |
| Application                                                                                                    | Service appearance                                                                                              | e will be unique.                                                          | for available to administrators                                                                    | your EBSCO Discovery                                                                      | hs, DOI: 10.1175/JCL           | I-D-14-0034           | 6.1. ,       |
| Translation<br>• Changing the                                                                                            | EBSCO Support                                                                                                   | Site                                                                       |                                                                                                    |                                                                                           | on because SST char            | nge affects           |              |
| Interface<br>Translating an Article                                                                                      | EBSCO's <u>Support</u><br>user guides can pr                                                                    | <u>Site</u> is available 24 h<br>ovide answers to you                      | ours a day, 7 days a week. Ou<br>r technical questions.                                            | r FAQ database, <u>tutorials</u> , and                                                    | LOBAL temperature              | changes; HE           | EAT          |
| Searching<br>Basic Search<br>Advanced Search -<br>Guided-Style Find                                                      | EBSCO Customer<br>Monday through Fr                                                                             | Support Representati<br>iday, as well as Satu                              | ives are also available by <u>phor</u><br>rday and Sunday from 9 a.m. t                            | i <u>e</u> and <u>e-mail</u> 24 hours a day,<br>o 5 p.m. (US EST).                        |                                |                       |              |
| Fields<br>• Search History                                                                                               | How to Use Help                                                                                                 |                                                                            |                                                                                                    |                                                                                           |                                |                       |              |
| Improving Search<br>Results     Limiters                                                                                 | <ul> <li>When the H<br/>display.</li> </ul>                                                                     | elp icon 🥝 appears,                                                        | you can click the icon and hel                                                                     | o for the screen you are on will                                                          |                                |                       |              |
| Expanders     Images     Field Codes                                                                                     | To obtain he<br>Find field a                                                                                    | elp for the database(s<br>nd click on the Datab                            | ) you are searching, click the l<br>ase name at the bottom of the                                  | Help icon <b>2</b> to the right of the left-hand side of the Help                         | ge.                            | ଚ                     | Ren          |
| Including Phrases in     a Search                                                                                        | window. Dat                                                                                                    | tabase help is also av                                                     | allable from the Choose Data                                                                       | ases window.                                                                              | ▼ 10I: 10.15171/bi.2014        | .013.<br>earth and or | inin         |
|                                                                                                    | the second second second second second second second second second second second second second second second se | -                                                                          |                                                                                                    | 10                                                                                        |                                | cartin and UI         | idini        |

En cualquier momento, haga clic en el enlace **Ayuda (Help)** para acceder a las opciones de ayuda en línea disponibles.

# **Discovery Service**

For more information, visit EBSCO Connect https://connect.ebsco.com